# acuitypricing

### Q acuitypricing.com

# Getting Started | Saving, Sharing, Exporting, and Scheduling

Acuity Pricing allows most information to be exported into Excel for further analysis. This can be done on an ad hoc basis, or scheduled to be sent directly to the user's email.

#### What you need

- You have read the Creating an Acuity Pricing Report instructions.
- Access to the Acuity Pricing Platform and reporting suite.

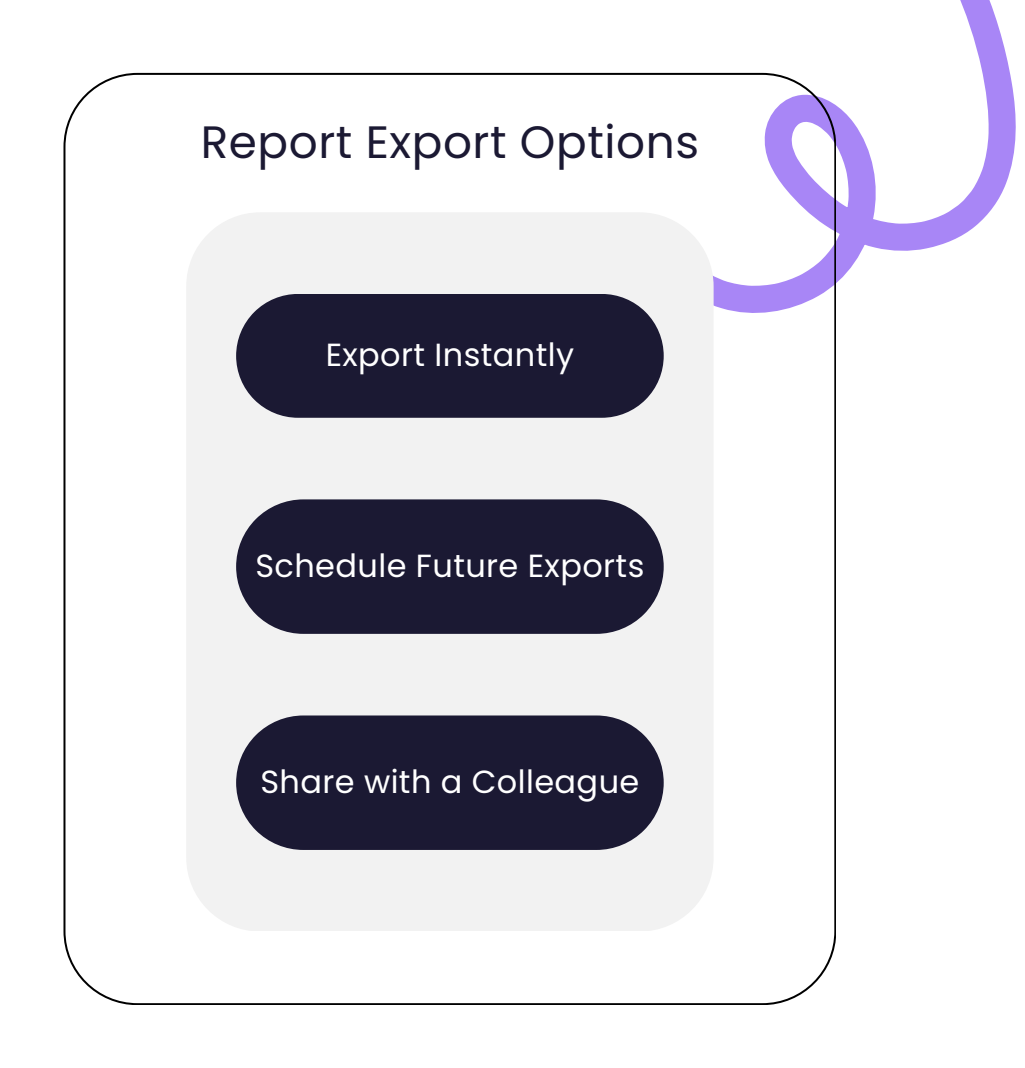

# Exporting | Step 1

To export a report created in the platform, firstly make sure you have selected the correct parameters.

| - 401 categories selected - All 5 | Iselected   | Brands All Selected                | Retailers All Selected | 🔇 Date Range<br>- Last 90 days | 0                         |
|-----------------------------------|-------------|------------------------------------|------------------------|--------------------------------|---------------------------|
|                                   |             |                                    |                        | C Analyse                      | ♥ Show additional options |
| 0                                 | Select repo | ort options and press "Analyse" to | get started            |                                |                           |

# Exporting | Step 2

Once selected:

- 1. Click the Export button.
- 2. Click Download Now.

Please note: each report has slightly different export options.

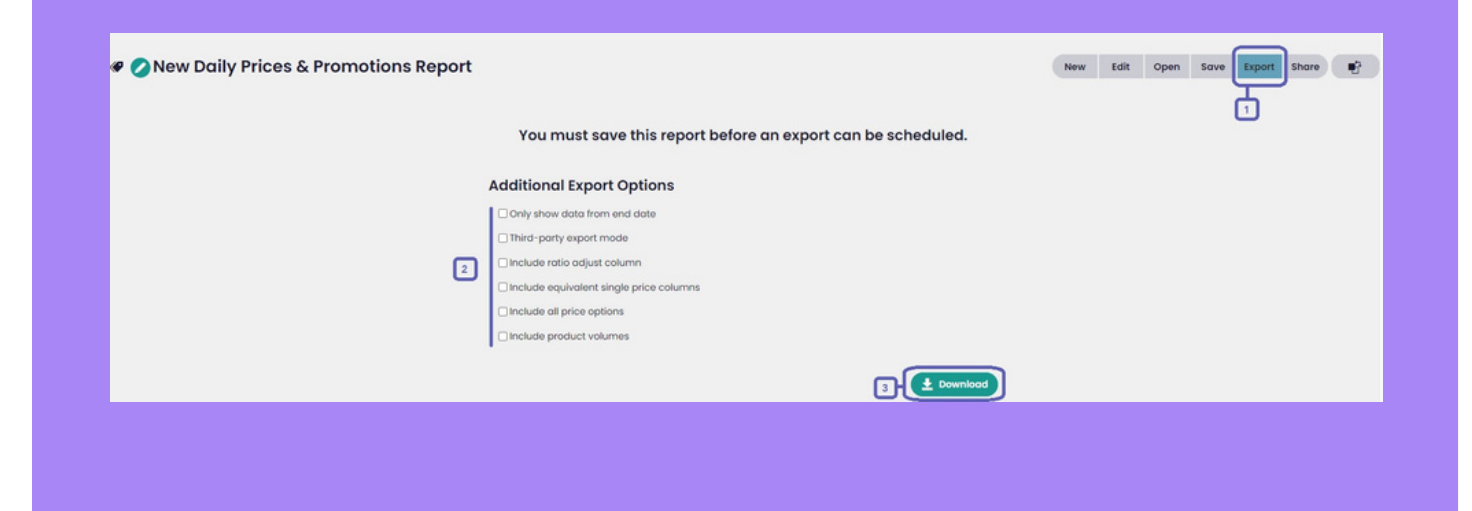

# Saving A Report

#### The reports can be saved at any time.

- 1. Click on the Save button.
- 2. Give the report a name.
- 3. Click the next Save button.

Use the Save As button to create a copy of the report. 1. Alter the Report Name. 2. Click the new Save As button.

| 1e.                                  |                                 |
|--------------------------------------|---------------------------------|
| New Daily Prices & Promotions Report | New Edit Open Save Export Share |
| New Report of Retailer               |                                 |
|                                      | 5000                            |
|                                      |                                 |
|                                      |                                 |
| New Report of Retailer               | New Edit Open Sove Export Share |
| New Report of Retailer 11            |                                 |
|                                      | Save Save As                    |
|                                      | Sove As                         |

## Accessing the Report

Once saved, the report can be accessed from the Open button. Any changes can be made here, just ensure you save the report again after any changes are made.

| 🕫 🖉 New Do | aily Prices & Promotions Report | New Edit Open Save Export Share |
|------------|---------------------------------|---------------------------------|
|            | Search reports 2                | Il reports                      |
|            | Report                          | Last Opened 👻                   |
|            | Daily Prices & Promotions       | 8 minutes ago                   |
|            | Daily Prices & Promotions       | 24 minutes ago                  |
|            |                                 |                                 |

# Scheduling A Report

You can schedule the excel export to be delivered regularly, without logging in.

1. Ensure the report is set up as per the above instructions.

- 2. Click on the Save button.
- 3. Click on Export.

of the month.

4. Click the Scheduled Export tab.

5. Select the day of the week required (you can select multiple ) or the day

Sending to non-Acuity Pricing users.1. Tick Send to external sources.2. Enter the recipients' email addresses.

| Schedule For                     |                         |                    | 1        |  |
|----------------------------------|-------------------------|--------------------|----------|--|
| Weekly Delivery Monthly Delivery |                         |                    |          |  |
| On                               |                         |                    |          |  |
| Monday                           | Tuesday                 | Wednesday          | Thursday |  |
| C Friday                         | Sotunday                | C Sunday           |          |  |
| Delivery Method                  | )                       |                    |          |  |
| Send to my email (               | your analithere         | ) and shared users |          |  |
| Send to external user            | 1                       |                    |          |  |
| Seperate matopie em              | or occresses with 0 com | 110                |          |  |
| Upload to an FTP serv            | er                      |                    |          |  |
| Additional Export                | Options                 |                    |          |  |
| Only show data from              | end date                |                    |          |  |
| Third-party export me            | ide                     |                    |          |  |
| include ratio adjust o           | nun                     |                    |          |  |
| Include equivalent size          | gle price columns       |                    |          |  |
| Include all price optic          | ns                      |                    |          |  |
| Directurity menutivest under     | nes                     |                    | -        |  |

Chosen recipients will receive the report via email on scheduled days with the excel report attached. Please be aware, if **over 5MB**, the report will be a download link.

### Sharing the Report

You can share the report with any other Acuity Pricing user within the same account (this includes the report within the tool and any associated scheduling). 1.Click the Share button. 2. Select everyone or choose selected colleagues. 3. Click Share. 4. Use the comment box to make a

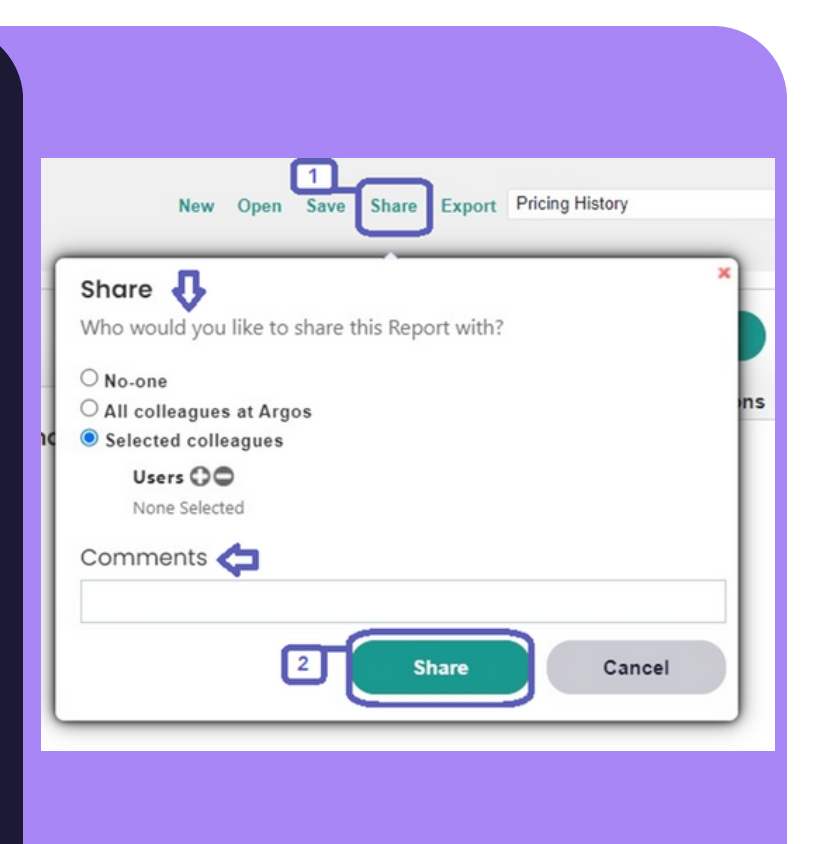

comment about the report.